## 1-Download/Instalação:

1

avançar.

Ao concluir o download, entre na pasta aonde salvou e clique sobre o setup de instalação, para o inicio do processo de instalação.

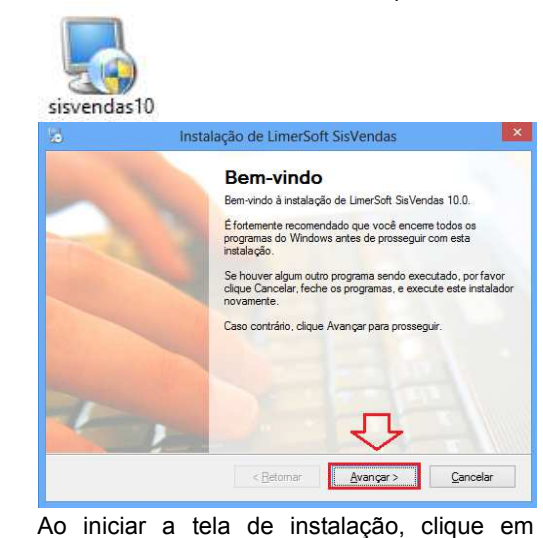

Contrato de Licença Por favor leia com atemção o seguinte contrato de licença. TERMOS DE SERVIÇO E CONTRATO DO USUÁRIO Versão 1 (01 de juho de 2012) LEIA TODO O ACORDO E CONTRIME SE VOCÊ CONCORDA COM OS TERMOS CLCANDO DO ACORDO E CONFIRME SE VOCÊ CONCORDA COM OS TERMOS CLCANDO DO ACORDO E CONFIRME SE VOCÊ CONCORDA COM OS TERMOS CLCANDO DO ACORDO E CONFIRME SE VOCÊ CONCORDA COM OS TERMOS CLCANDO DO ACORDO DE CONFIRME SE VOCÊ CONCORDA COM OS TERMOS CLCANDO DO ACORDO DE CONFIRME DE LICENÇA QUE DETERMINAM O USO DESTE SER ACETIO AFENAS POR UM ADULTO COM MANORIDADE LEGAL NO PAÍS DE COMPRA Se você for menor de tidode, und de sea país ou túno figuel deve acotar este Contrato. Ao clcar no batío: "EU ACETIO/I AGREE", você darima que alcargou a maioridade legais e financeiras pelas ações da empresa e, pelo preserte, ratifica e confirma expressamente Não concordo com os termos deste contrato de licença ( Retormar Avança > Cancelar

Instalação de LimerSoft SisV

Leia o contrato de Licença, selecione em concordo e clique em avançar em todas as próximas telas.

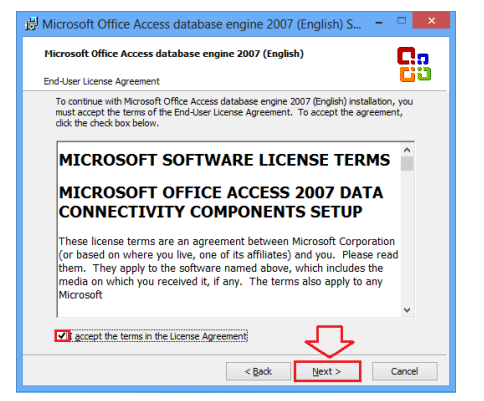

Instale o Access database, selecione accept e next.

| 🖟 Microsoft Office Access database engine 2007 (English) S 🗧 🗆 💌                                                                      | 😰 Setup - ISp                                             | iell – 🗆 🗙                                                            | 😌 Instalação do capicom.dll - Prodemge: Opções de instal 😑 💷 🗙 |
|----------------------------------------------------------------------------------------------------|-----------------------------------------------------------|-----------------------------------------------------------------------|----------------------------------------------------------------|
| Microsoft Office Access database engine 2007 (English) Choose where to install Microsoft Office Access database engine 2007 (English) | LS 1016                                                   | ) the ISpell Setup                                                    |                                                                |
| Instal Microsoft Office Access database engine 2007 (English) to:<br>©lypogram Files (650) Viccosoft Office) Browse                   | Etucational and Univ<br>This will install ISpell          | 1.1.1 on your computer.<br>at you close all other applications before | Instalação de capicom.dl                                       |
|                                                                                                    | solve your quizzes online<br>on the Internet or Intranet! | e, or Cancel to exit Setup.                                           | Escolha os componentes para V Copia da capicom.dl              |
|                                                                                                    | Create your own quizzes<br>Train and test any topic       | 1                                                                     | Espaço necessário: 505.0KB                                     |
|                                                                                                    |                                                           | Net 2 Carel                                                           | Sistema de Instalação Nullsoft v2.06                           |
|                                                                                                    | Instale o ISpell e clique e                               | m pext pas próximas                                                   | Instale o canicom dll clicando em Instalar                     |
| ciique em matair e conclua a instalação.                                                                                              | telas.                                                    |                                                                       | als Software!                                                  |

Na área de trabalho conterá 2 ícones do programa. LimerSoft SisVendas e LimerSoft MAsterReport. Acesse somente o ícone do LimerSoft SisVendas.

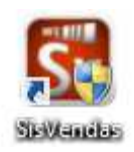

Ira aparecer as opções abaixo, se você for um usuário novo, clique na opção que deseja utilizar um banco de dados original.

| Introdução ao LimerSoft SisVendas                                  | × |
|--------------------------------------------------------------------|---|
| Bem-vindo ao<br>LimerSoft SisVendas                                | 1 |
| Selecione o modo de inicialização da primeira execução:            |   |
| Desejo iniciar o LimerSoft SisVendas com o banco de dados original | ] |
| Desejo restaurar um Backup ou cópia de segurança                   |   |
|                                                                    |   |

## 2-Ativação do programa:

Clique em copiar a chave, e nos envie essa chave para nosso e-mail de suporte. Aguarde nosso retorno com o serial de ativação, copie e clique na tela de registro em colar. Insira o seu nome. Campo obrigatório. Insira o nome da sua empresa. Campo obrigatório. (Esse campo desse ser preenchido diferente do

| Insira o nome da sua empresa. | Campo obrigatório. | (Esse campo | desse ser pr | reenchido d | liferente do o | campo nome). |
|-------------------------------|--------------------|-------------|--------------|-------------|----------------|--------------|
| Clique em registrar.          |                    |             |              |             |                |              |

| Registro do produto                                                                                                    |  |  |  |  |  |
|----------------------------------------------------------------------------------------------------|--|--|--|--|--|
| 1 Registrando seu produto por e-mail                                                                                                    |  |  |  |  |  |
| Antes de começar a usar o LimerSoft SisVendas, você precisará registrar o produto usando<br>uma chave de ativação. Para obter a chave de ativação, informe o seguinte código:<br>Clique em COPIAR e envie um e-mail para nosso suporte, para podermos gerar o serial.<br>ED7DF878878586F862A1EA7BF21370F262A6BEC4BDABB2D23152E<br>76CDA69C2BED967D5433B270D0779FF7B83FB7C |  |  |  |  |  |
| 2 Chave de ativação                                                                                                    |  |  |  |  |  |
| Insira a chave de ativação recebida no campo abaixo:<br>AEAB8AEE798EF37D8EFD0202739FE1413150D72D14081F57B8DA40342432312E59DA5DD<br>A4FC1A2808C92858781F873E1262D50D152C151B1A9AA9083FE02749EF87E8E87E664E15D<br>ADD13458DB5FD9322853CF54CC473027127E9186FE<br>Colar<br>Após receber o e-mail com o serial, clique em colar,                                               |  |  |  |  |  |
| 3 Sobre você e sua empresa                                                                                                    |  |  |  |  |  |
| Digite seus dados e de sua empresa:                                                                                                    |  |  |  |  |  |
| Insira o nome da sua empresa. Campo obrigatório.                                                                                                    |  |  |  |  |  |
| Insira o nome da sua empresa, precisa diferente do nome. Campo obrigatório.                                                                                                    |  |  |  |  |  |
| Cancelar Comprar on line Begistrar                                                                                                    |  |  |  |  |  |
|                                                                                                    |  |  |  |  |  |

Į

## 3-Assistente de Configuração:

3

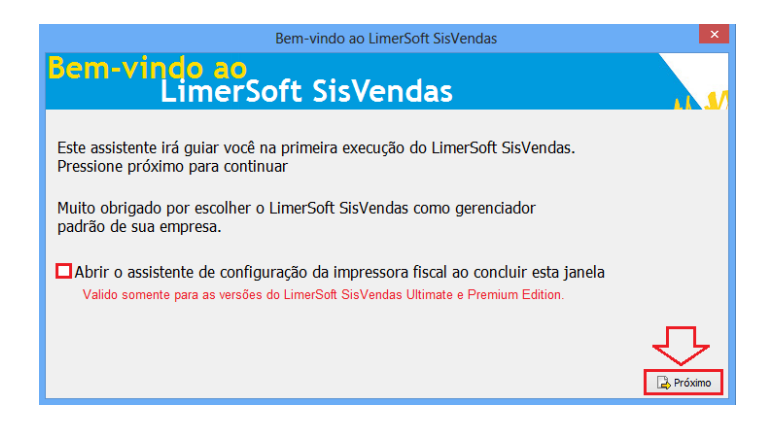

Na tela de bem vindo, clique em Próximo. Obs: (As versões Ultimate e Premium, poderão selecionar a opção de assistente de configuração de impressora fiscal).

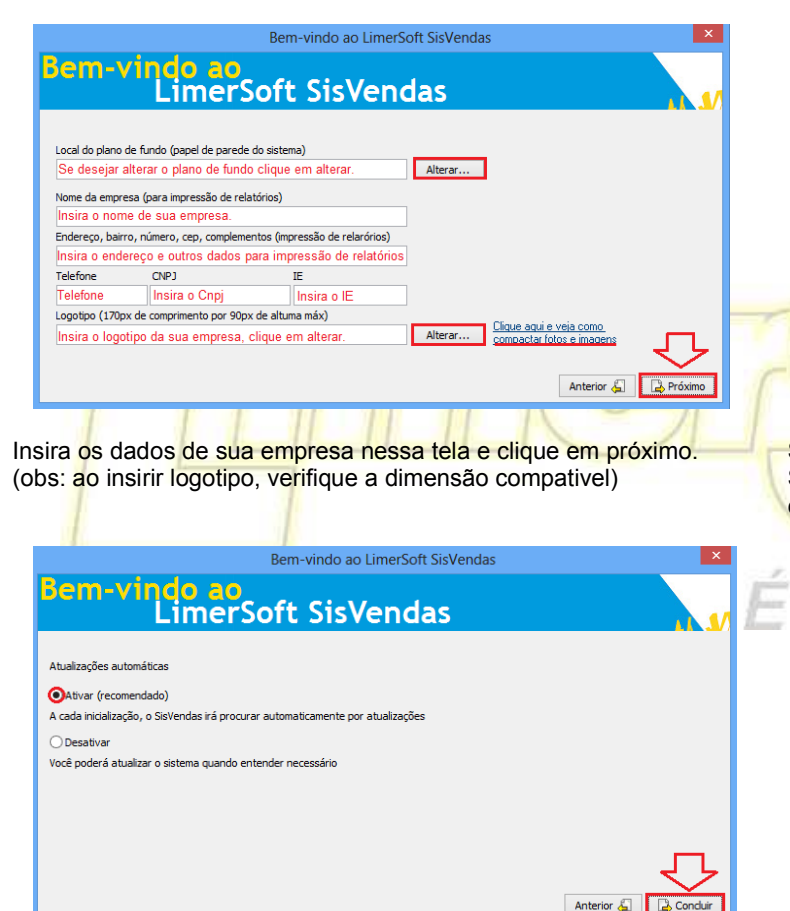

Selecione a opção de atualizações automáticas e clique em concluir.

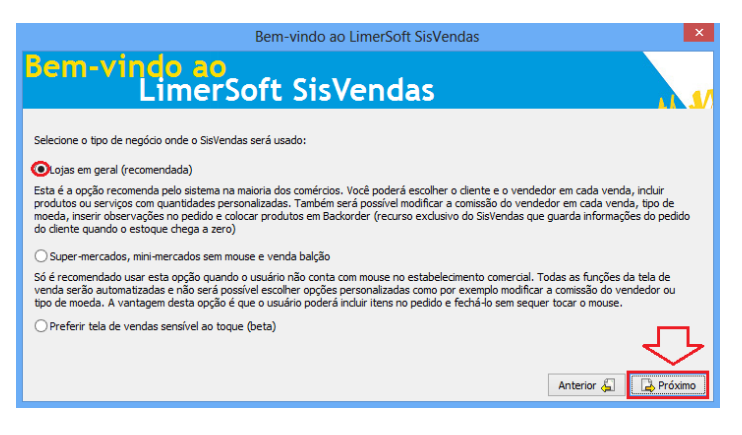

Selecione o tipo de negócio onde o programa será usado e clique em próximo.

| Bem-vindo ao LimerSoft SisVendas                                                                                                    |
|----------------------------------------------------------------------------------------------------|
| Bem-vindo ao<br>LimerSoft SisVendas                                                                                                    |
| Nesta opção, você poderé habilitar ou desabilitar a cópia automática do banco de dados<br>Cópia de segurança automática habilitada Intervalo de das  Recomendamos que selecione a cópia de segurança automática, com intervalo de 1 dia. Não foram realizadas cópias de segurança |
| C:\Backup LimerSoft SisVendas                                                                                                    |
| os backups, clique em selecionar diretório.                                                                                                    |
| Anterior & Dróximo                                                                                                    |

Selecione a cópia de segunça com intervalo de 1 dia. Selecione o diretório aonde deverá ser salvo os backups automáticos e clique em próximo.

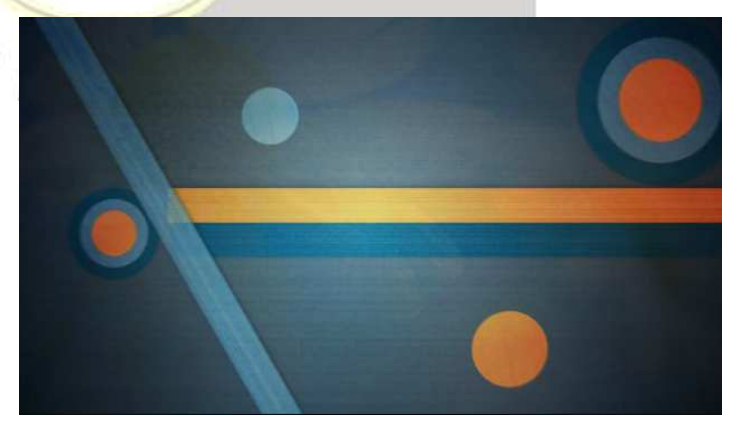

Aguarde carregar o programa.